# v2024.1

## Zare WHMCS Module

Zare WHMCS Module v2024.1

## Table of Contents

| Abstract                                                                  | 2 |
|---------------------------------------------------------------------------|---|
| Zare WHMCS Module at a glance for our users                               | 2 |
| Features but not limited to:                                              | 2 |
| Installation and Configuration                                            | 3 |
| Downloading and Uploading to WHMCS                                        | 3 |
| Obtaining API credentials                                                 | 3 |
| Creating your first WHMCS server/ adding API details                      | 3 |
| Configuration of Product/Services                                         | 1 |
| Configurable Options (If No custom Plan is selected)                      | 7 |
| Adding your existing Server to your users to allow them to use the module | 3 |
| Snapshots of the Module:                                                  | 3 |

## Abstract

## Zare WHMCS Module at a glance for our users

Zare is a premier server hosting provider specializing in 100% bare-metal solutions to ensure unparalleled performance for its customers. By leveraging dedicated, physical servers, Zare eliminates the overhead and latency associated with virtualized environments, offering the highest levels of speed, reliability, and control. With a focus on delivering top-tier computing power, Zare's baremetal hosting is ideal for businesses and enthusiasts alike demanding robust, high-performance compute power for their critical applications and workloads.

## Features but not limited to:

## Admin Features:

- 1. Deployment: You can allocate a server to your customer as requested.
- 2. Termination: You can submit a cancellation request via API.
- 3. Server Management: Administrators have the ability to start, stop, restart, suspend, unsuspend, terminate, reinstall, enable rescue mode, manage reverse PTR, and adjust firewall settings (state and sensitivity). They can also view comprehensive information, including server details, iKVM access (if available), IP addresses, and a graph of monthly bandwidth usage.
- 4. Pricing Adjustment: While Zare has predefined prices for Windows you have the flexibility to adjust them according to your specific requirements.

## **Client Features:**

- 1. Server Information: Clients can access basic server information, including Hostname, Processor, Drives, Memory, Username, Password, OS, Status, Uplink, Traffic, Location, and IP addresses.
- 2. Control Panel: can perform Power On, Power Off, Reboot, reinstall (OS & Rescue Image) and Console (if supported by the server).
- 3. Network Management: View IP address details, including IP, Gateway, Netmask, and options to view and set PTR records, as well as manage firewall state and sensitivity.
- 4. Bandwidth Usage Graph: Clients can view usage of Traffic, Packets per second, Port Utilization, Port Errors, Average Packets & Port Discards.

5. Firewall Log: Clients can view firewall logs if there is an DDOS attack.

## Installation and Configuration

This tutorial will show you how to successfully install and configure Zare Server Module for WHMCS. We will guide and help you step by step through the whole process.

## Downloading and Uploading to WHMCS

- 1. Obtain (At this point, we assume you've acquired the module from portal).
- 2. Unpack the module on your local system and transfer the "ZareServer" folder to your WHMCS directory named "/path-to-your-WHMCS/modules/servers/" on your WHMCS installation.

## Obtaining API credentials

- 1. Visit the URL "https://manager.zare.com/" and log in with your credentials.
- 2. Go to the "Account" section in the top menu and select the "API" tab, or go directly to "https://manager.zare.com/api".
- 3. Click on "Generate Secret Key" to create a new key.
- 4. Copy the Secret Key from the provided box.

## Creating your first WHMCS server/ adding API details.

Reference: <u>https://docs.whmcs.com/Servers</u>

Adding a Server:

- 1. Log in to your WHMCS as an admin user and go to Configuration > System Settings > Servers.
- 2. Select "Add New Server" and choose "Zare Servers" from the module dropdown.
- 3. Enter the Hostname or IP Address as: api.zare.com (you can assign any name).
- 4. For Username & Password field, keep it blank
- 5. Access Hash: Paste the previously copied Secret Key.
- 6. Proceed by clicking on "Test Connection" or "Continue Anyway".
- 7. If promoted for IP address and Hostname filed you can put 127.0.0.1 & localhost

|    |    | -      |  |
|----|----|--------|--|
| Ed | it | Server |  |

| Name                                    | Zare Server                                                                                                    |
|-----------------------------------------|----------------------------------------------------------------------------------------------------|
| Hostname                                | zare.server.local                                                                                                    |
| IP Address                              | 127.0.0.1                                                                                                    |
| Assigned IP Addresses<br>(One per line) |                                                                                                    |
| Monthly Cost                            | 0.00                                                                                                    |
| Datacenter/NOC                          |                                                                                                    |
| Maximum No. of Accounts                 | 200                                                                                                    |
| Server Status Address                   | To display this server on the server status page, enter the full path to the server status folder (required to be uploaded to each server you want to monitor) - eg. https://www.example.com/status/ |
| Enable/Disable                          | Check to disable this server                                                                                                    |

| Server Details |                                       |
|----------------|---------------------------------------|
| Module         | Zare Servers V Tex Connection         |
| Username       |                                       |
| Password       |                                       |
|                | 15%vzšátil                            |
| Access Hash    |                                       |
|                |                                       |
| Secure         | Check to use SSL Mode for Connections |
|                | Save Changes Cancel Changes           |

### Creating a Server Group:

- 1. Click Create New Group under the Options heading.
- 2. Enter a name for your group.
- 3. Select the servers you want to assign (previously created) to this group in the box on the left.
- 4. Click Add to move them to the box on the right, which contains the servers for this group.
- 5. Click Save Changes to complete the process.

| Servers          |                                                                                           |
|------------------|-------------------------------------------------------------------------------------------|
| Edit Group       |                                                                                           |
| Name             | Zare Servers                                                                              |
| Fill Type        | Add to the least full server Fill active server until full then switch to next least used |
| Selected Servers | Zare Server<br>Add >                                                                      |
|                  | Save Changes Cancel Changes                                                               |

## Configuration of Product/Services

 In order to create a product, we need to first Navigate into Configuration > System Settings > Product/Services

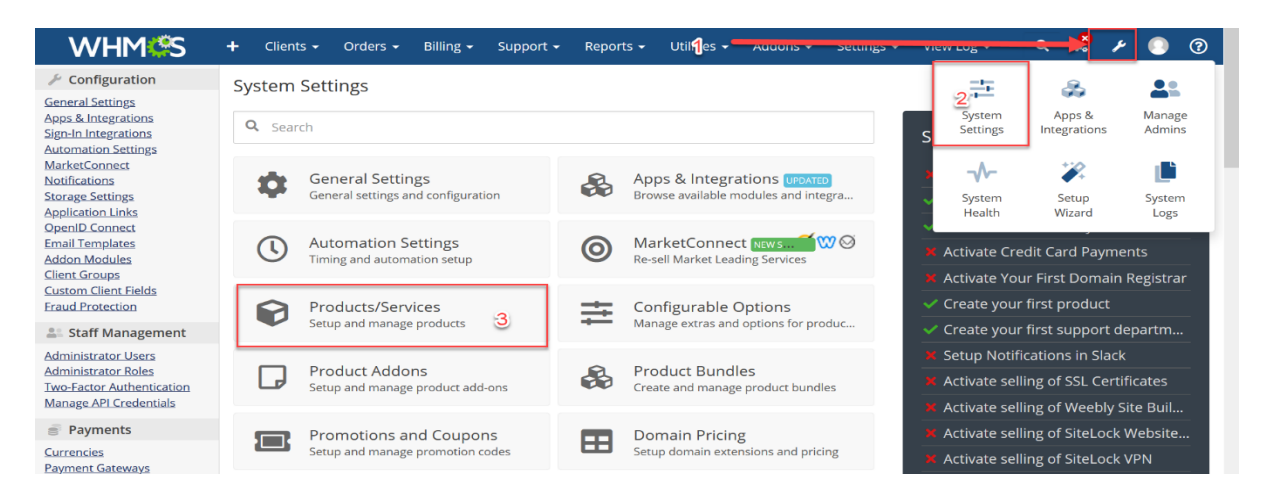

## 2. Now let's create a product group, click on Create Product Group

#### Products/Services

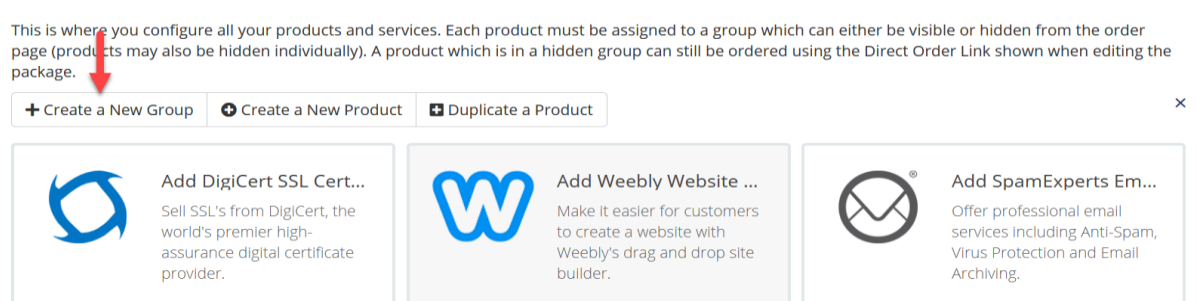

• • •

3. In next page provide a **Product Group** name and adjust all other things based on your requirement then click on **Save Changes** 

| Product Group Name         | Product Name                     | Ľ                                                                                                    | Translate                                                                                                    |                                                                                                    |  |  |  |  |  |  |
|----------------------------|----------------------------------|----------------------------------------------------------------------------------------------------|----------------------------------------------------------------------------------------------------|----------------------------------------------------------------------------------------------------|--|--|--|--|--|--|
| URL                        | http://localhost/whmcs/index.php | ?rp=/store/ product-name 👔                                                                                                    | ✓ок                                                                                                    |                                                                                                    |  |  |  |  |  |  |
| Product Group Headline     | rg. Select Your Perfect Plan     |                                                                                                    |                                                                                                    |                                                                                                    |  |  |  |  |  |  |
| Product Group Tagline      | eg. With our 30 Day Money Back   | rg. With our 30 Day Money Back Guarantee You Can't Go Wrong!                                                                                                    |                                                                                                    |                                                                                                    |  |  |  |  |  |  |
| Group Features             | You must save the product grou   | ou must save the product group for the first time before you can add features                                                                                                    |                                                                                                    |                                                                                                    |  |  |  |  |  |  |
| 2 Order Form Template      | Standard Cart (Default)          | Image: A constraint of the constraint of the constrai | Pure Comparison<br>Pure Comparison<br>Pure C | Image: Amage: Amage: |  |  |  |  |  |  |
| Available Payment Gateways | Mail In Payment                  |                                                                                                    |                                                                                                    |                                                                                                    |  |  |  |  |  |  |

4. Now Create a New Product

#### Products/Services

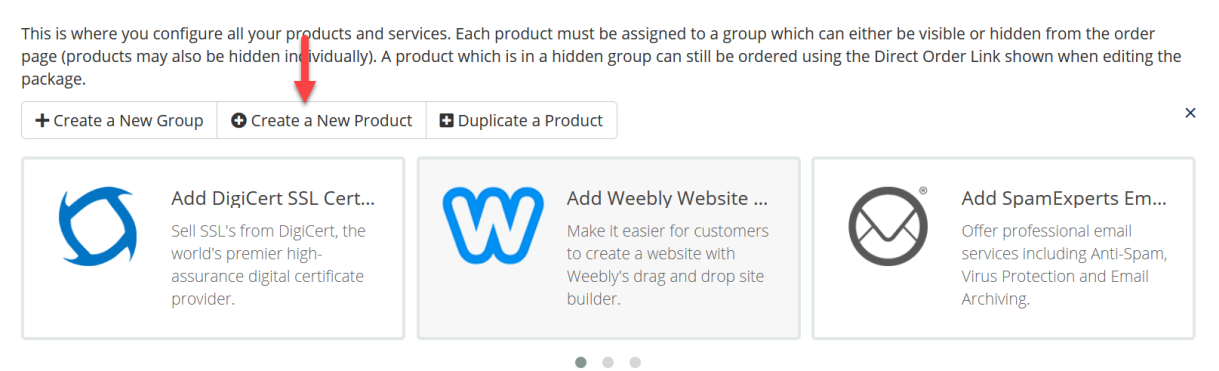

- 5. In the next you need to configure below details
  - a. Product Type Select as Server/VPS, we recommended to select type as Other, because during order process your customer will not prompted to provide Hostname, Password, NS1 & NS2 prefix. If Sever/VPS selected then your customer will be prompted to provide these details.
  - b. Product Group Select the product group that we created
  - c. Product Name Provide your product name
  - d. Module Zare Servers
  - e. Create as Hidden Off
  - f. Save Change Once the above required filed is set click on Save changes
- 6. In next page
  - a. Verify Product Type
  - b. Welcome Email Select Dedicated/VPS Server Welcome Email
  - c. Module Settings Select Module Settings Tab
- 7. In Modules Settings Tab select below required details (Module Name, Server group) and then confirm your selections by clicking the Save Changes button.
- 8. It will create custom fields named (serverId|Server Id, rescue|Rescue Password) as shown below, which will store your server Id and rescue password (if booted into rescue mode)

| Products/Serv   | vices             |                 |                       |                                           |             |              |               |          |           |          |         |  |  |  |    |              |     |           |
|-----------------|-------------------|-----------------|-----------------------|-------------------------------------------|-------------|--------------|---------------|----------|-----------|----------|---------|--|--|--|----|--------------|-----|-----------|
| Edit Product    |                   |                 |                       |                                           |             |              |               |          |           |          |         |  |  |  |    |              |     |           |
| Details Pricing | g Module Settings | Custom Fields   | Configurable Options  | Upgrades                                  | Free Domain | Cross-sel    | s Other       | Link     | s         |          |         |  |  |  |    |              |     |           |
|                 | Field Name        | serverId Server | Id                    |                                           |             |              |               |          |           |          |         |  |  |  | Di | isplay Order |     |           |
|                 | Field Type        | Text Box        |                       | ~                                         |             |              |               |          |           |          |         |  |  |  |    |              |     |           |
| Description     |                   |                 | The                   | explanation                               | n to sho    | w users      |               |          |           |          |         |  |  |  |    |              |     |           |
| Validation      |                   |                 | Reg                   | Regular Expression Validation String      |             |              |               |          |           |          |         |  |  |  |    |              |     |           |
| Select Options  |                   |                 | For                   | For Dropdowns Only - Comma Seperated List |             |              |               |          |           |          |         |  |  |  |    |              |     |           |
|                 |                   | Admin Only [    | 🗌 Required Field 🔲 Sh | now on Order                              | Form 🗌 Show | v on Invoice | 2             |          |           |          |         |  |  |  |    |              | Del | ete Field |
|                 |                   |                 |                       |                                           |             |              |               |          |           |          |         |  |  |  |    |              |     |           |
|                 | Field Name        | rescue   Rescue | Password              |                                           |             |              |               |          |           |          |         |  |  |  | Di | isplay Order |     | )         |
|                 | Field Type        | Text Box        |                       | ~                                         |             |              |               |          |           |          |         |  |  |  |    |              |     |           |
|                 | Description       |                 |                       |                                           |             | The          | explanation   | n to sho | w users   |          |         |  |  |  |    |              |     |           |
|                 | Validation        |                 |                       |                                           |             | Reg          | ular Expressi | ion Val  | idation S | String   |         |  |  |  |    |              |     |           |
|                 | Select Options    |                 |                       |                                           |             | For          | Dropdowns     | Only - ( | Comma     | Seperate | ed List |  |  |  |    |              |     |           |
|                 |                   | Admin Only [    | 🗌 Required Field 🔲 Sh | now on Order                              | Form 🗌 Show | v on Invoice | 2             |          |           |          |         |  |  |  |    |              | Del | ete Field |

9. It will also create Configurable Options automatically when you create your first product and going further you can adjust your configurable Options by following our next steps.

## Configurable Options (If No custom Plan is selected)

1. Go to System Settings -> Configurable Options and click on edit

| Configurable options for Zare Servers | Auto generated by Zare Servers module | P 😔 |
|---------------------------------------|---------------------------------------|-----|
|                                       |                                       |     |

2. Edit the newly created Options example:

Configurable Options

| А                   | dd New Configurable Option |        |            |
|---------------------|----------------------------|--------|------------|
| Option              | Sort Order                 | Hidden |            |
| location   Location | 0                          |        | <b>P</b> O |
| template   Template | 0                          |        | <b>1</b>   |
|                     |                            |        |            |

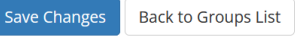

3. Configurable Option Location - template|Template

|  | 0 | For this ad | just the | prices | for Wine | dows OS |
|--|---|-------------|----------|--------|----------|---------|
|--|---|-------------|----------|--------|----------|---------|

|                        | INR | Setup   | 0.00  | 0.00 | 0.00 | 0.00 | 0.00 | 0.00 |
|------------------------|-----|---------|-------|------|------|------|------|------|
|                        |     | Pricing | 0.00  | 0.00 | 0.00 | 0.00 | 0.00 | 0.00 |
|                        | USD | Setup   | 0.00  | 0.00 | 0.00 | 0.00 | 0.00 | 0.00 |
|                        |     | Pricing | 0.00  | 0.00 | 0.00 | 0.00 | 0.00 | 0.00 |
| 10006 Windows Server 2 | EUR | Setup   | 0.00  | 0.00 | 0.00 | 0.00 | 0.00 | 0.00 |
| 0                      |     | Pricing | 0.00  | 0.00 | 0.00 | 0.00 | 0.00 | 0.00 |
|                        | INR | Setup   | 0.00  | 0.00 | 0.00 | 0.00 | 0.00 | 0.00 |
|                        |     | Pricing | 0.00  | 0.00 | 0.00 | 0.00 | 0.00 | 0.00 |
|                        | USD | Setup   | 0.00  | 0.00 | 0.00 | 0.00 | 0.00 | 0.00 |
|                        |     | Pricing | 28.00 | 0.00 | 0.00 | 0.00 | 0.00 | 0.00 |
| 10500 Alma Linux 8.x   | EUR | Setup   | 0.00  | 0.00 | 0.00 | 0.00 | 0.00 | 0.00 |

## 4. Configurable Option – location|Location

| Configurable Options        |      |         |                      |           |                 |              |          |           |
|-----------------------------|------|---------|----------------------|-----------|-----------------|--------------|----------|-----------|
| Option Name: location Locat | tion |         |                      |           |                 | Option Type: | Dropdown |           |
| Options                     |      |         | One Time/<br>Monthly | Quarterly | Semi-<br>Annual | Annual       | Biennial | Triennial |
| 2 London, UK                | EUR  | Setup   | 0.00                 | 0.00      | 0.00            | 0.00         | 0.00     | 0.00      |
|                             |      | Pricing | 0.00                 | 0.00      | 0.00            | 0.00         | 0.00     | 0.00      |
|                             | INR  | Setup   | 0.00                 | 0.00      | 0.00            | 0.00         | 0.00     | 0.00      |
|                             |      | Pricing | 0.00                 | 0.00      | 0.00            | 0.00         | 0.00     | 0.00      |
|                             | USD  | Setup   | 0.00                 | 0.00      | 0.00            | 0.00         | 0.00     | 0.00      |
|                             |      | Pricing | 0.00                 | 0.00      | 0.00            | 0.00         | 0.00     | 0.00      |
| 3 Amsterdam, NL             | EUR  | Setup   | 0.00                 | 0.00      | 0.00            | 0.00         | 0.00     | 0.00      |

Adding your existing Server to your users to allow them to use the module

1. Once you have completed with your module setups edit your user's product and within custom file named Server Id, paste your Server ID that you can obtained from Zare Manager as shown below

| 🙆 Manage 陆 Graphs 🚍 Provision 🛢 Deta       | ils 🌐 rDNS 🛡 DDoS Pro                | tection 🗸 🌾 Tools 🗸               |
|--------------------------------------------|--------------------------------------|-----------------------------------|
| example-server                             | Power Off                            | Power Cycle                       |
| Server II <mark>. <b>1474927986</b></mark> | Your server will be<br>hard shutdown | Your server will be power cycled. |

## Snapshots of the Module:

Client Area:

**Control Panel:** 

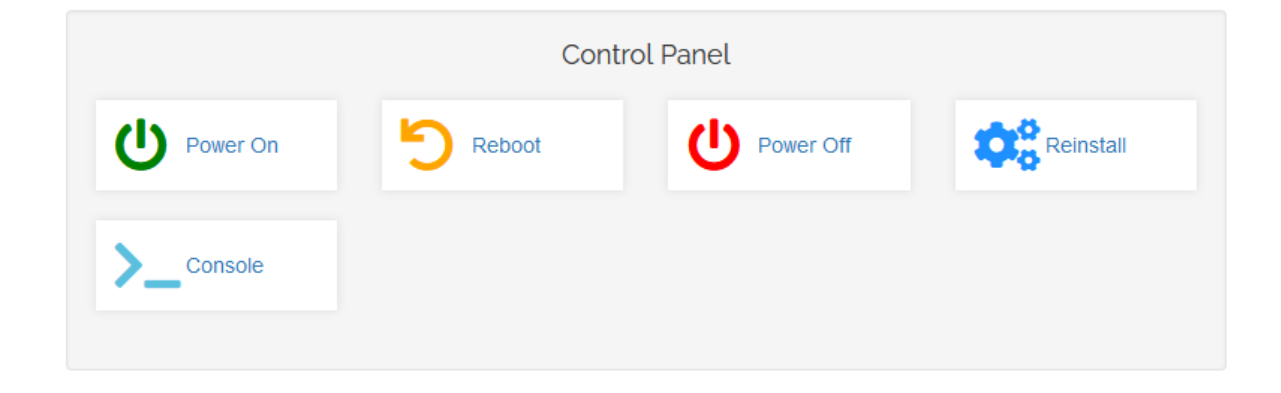

## Server Basic Information:

| Server In | formation           | 🚓 Configurable Options                             | 🖴 Resource Usa              | ige                   |  |  |
|-----------|---------------------|----------------------------------------------------|-----------------------------|-----------------------|--|--|
|           |                     | Hostname<br>Primary IP                             | localVM27<br>185.38.151.32  |                       |  |  |
|           | Server              | Basic Required Info                                | rmation                     |                       |  |  |
|           | Here are<br>wheneve | the essential day-to-day det<br>r the need arises. | readily accessible for conn | ecting to your Server |  |  |
| Server De | etails              |                                                    |                             |                       |  |  |
| Hostnar   | ne                  |                                                    |                             | example-server        |  |  |
| Process   | sor                 |                                                    | Intel Xeon E3-1270v6        |                       |  |  |
| Drives    |                     |                                                    | 4 x 500GB SSD<br>64 GB      |                       |  |  |
| Memory    | 1                   |                                                    |                             |                       |  |  |
| IP Addr   | ess                 |                                                    |                             | 5.226.139.16          |  |  |
| Userna    | me                  |                                                    |                             | root                  |  |  |
| Passwo    | rd                  |                                                    |                             | ••••••                |  |  |
| Operati   | ng System           |                                                    |                             | 🗱 CentOS 6.X (64 Bit) |  |  |
| Status    | Status              |                                                    | ACTIVE                      |                       |  |  |
| Uplink    |                     |                                                    | 1000 Mbps                   |                       |  |  |
| Total Tra | Total Traffic       |                                                    |                             | 30 TB                 |  |  |
| Locatio   | Location            |                                                    |                             | London, UK            |  |  |

## Network Management:

|            | Netwo<br>You have | ork Managem<br>the capability to h | nent<br>andle your IP add | dresses, includin | g configuring reve   | rse PTR records. |
|------------|-------------------|------------------------------------|---------------------------|-------------------|----------------------|------------------|
|            | Sh                | ow 5 v entries                     |                           | Search:           |                      |                  |
| IP Address | ses               | GATEWAY                            | NETMASK                   | 1 REVERSE P       | TR                   |                  |
| 5.226.     | .139.16           | 5.226.139.1                        | 255.255.255.12            | 8 16.139.22       | 6.5.baremetal.zare.c | om 🗾 🔽           |
|            |                   |                                    |                           |                   |                      | Previous 1 Next  |

## Bandwidth Usage Graphs:

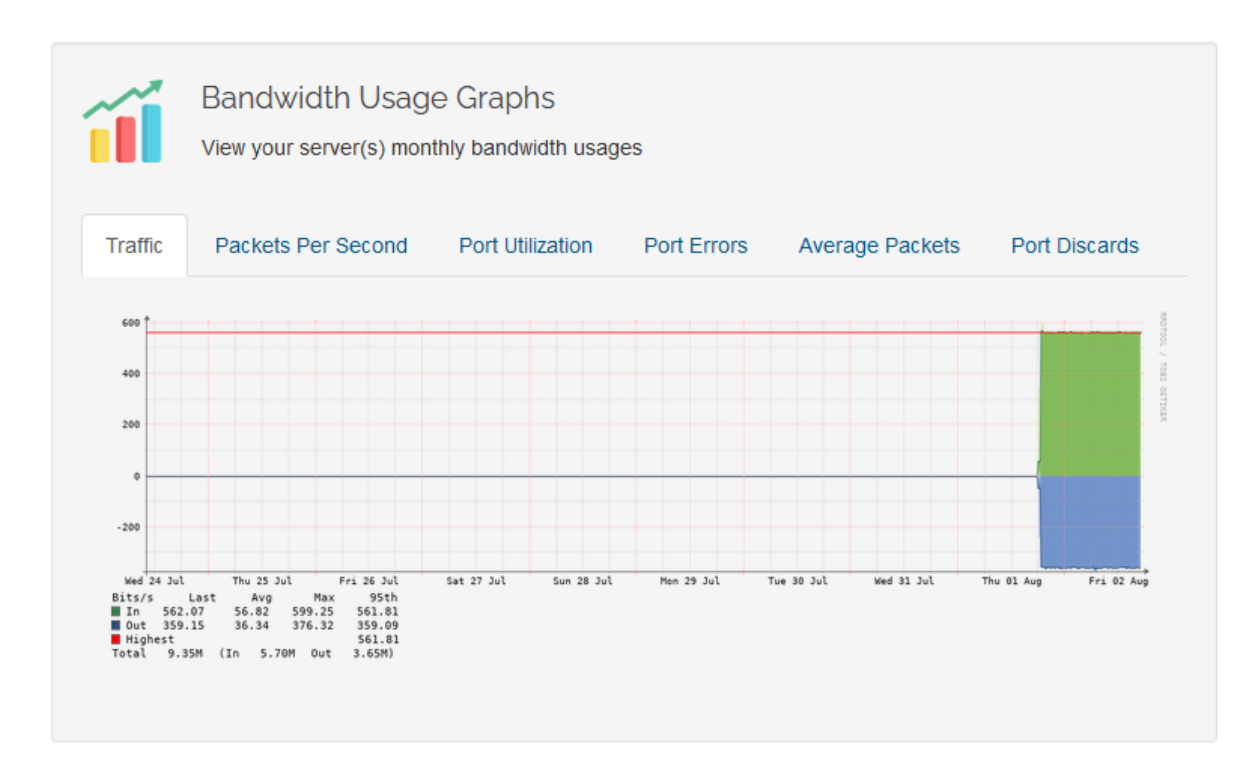

## Firewall Log:

|             | Firewall Lo<br>When you're ex | g<br>periencing a DDoS | attack, you can revie      | w those logs on a | weekly basis. |
|-------------|-------------------------------|------------------------|----------------------------|-------------------|---------------|
|             | Show 5                        | ✓ entries              | Search:                    |                   |               |
| Attack Deta | ails                          | 1 түре                 | It size                    | IT PPS            | I STARTED     |
|             |                               | 1                      | No data available in table | •                 |               |
|             |                               |                        |                            |                   | Previous Next |

**Reverse PTR:** 

| Edit reverse dns name for: 5.226.139.16                                                                                                    | ×                         |
|----------------------------------------------------------------------------------------------------|---------------------------|
| Reverse DNS Name:                                                                                                    | ring reverse PTR records. |
| 16.139.226.5.baremetal.zare.com                                                                                                    |                           |
| Close Save Changes                                                                                                    |                           |
| IP ADDRESS     II     GATEWAY     II     NETMASK     II     REVERSE PTR       5.226.139.16     5.226.139.1     255.255.255.128     16.139.226.5.b | aremetal.zare.com         |
|                                                                                                    | Previous 1 Next           |

## Firewall State Change:

| Edit firewall preferences for: 5.226.139.16 | ; ×                         |
|---------------------------------------------|-----------------------------|
| Preferences Type:                           | ring reverse PTR records.   |
| State                                       | <u> </u>                    |
| State                                       |                             |
| Redirect On Attack                          |                             |
| Close                                       | Save Changes Istal.zare.com |
|                                             | Previous 1 Next             |

Firewall Sensitivity Change:

| Edit firewall prefere | ences for: 5.226.139.16 × |                          |
|-----------------------|---------------------------|--------------------------|
| Preferences Type:     | п                         | ing reverse PTR records. |
| Sensitivity           | `                         |                          |
| High Sensitivity      | ~                         |                          |
|                       | Close Save Changes        | etal.zare.com            |
|                       |                           | Previous 1 Next          |

## Server Install/ Rescue:

| ſ | Rebuild Server               | ×                           |
|---|------------------------------|-----------------------------|
| L | Operating System:            | Reinstall                   |
|   | Select OS Image              | ~                           |
|   | Select OS Image              |                             |
|   | CentOS 7 (latest)            |                             |
|   | CentOS 8 (latest)            |                             |
|   | Ubuntu 14.04                 |                             |
|   | Ubuntu 16.04                 |                             |
|   | Ubuntu 18.04                 |                             |
|   | Ubuntu 20.04                 | guring reverse PTR records. |
|   | Debian 9 (64 Bit)            |                             |
|   | Debian 10 (64 Bit)           |                             |
|   | Debian 11 (64 Bit)           |                             |
|   | Windows Server 2012 Standard |                             |
|   | Windows Server 2016 Standard | 11                          |
|   | Proxmox VE 5.0               |                             |
|   | Proxmox VE 6.0               | emetal.zare.com             |
|   | Proxmox VE 7.0               | Previous 1 Next             |
|   | Sysrcd 5.1.0 (Rescue OS)     |                             |
|   | IPMI Installation            |                             |
|   | VMware ESXi 6.5 U1           |                             |
|   | Windows Server 2019 Standard |                             |
|   | Alma Linux 8.x               |                             |
|   | Rocky Linux 8.x              |                             |
|   | Windows Server 2022 Standard | age Packets Port Discards   |
|   |                              |                             |

Resource Usage:

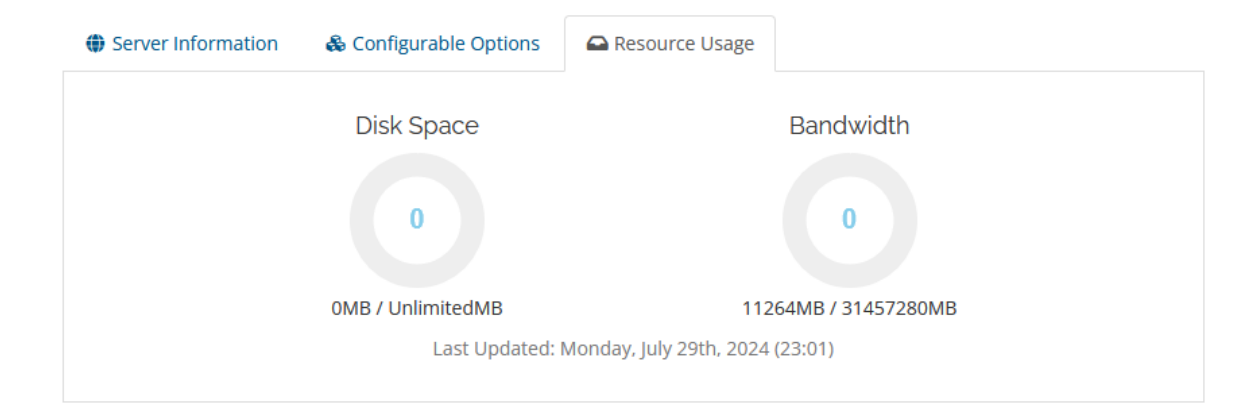

## Admin Area:

## Server Information:

| Server              | Zare Server (1/200 Accounts) 🗸 |                      |              |             | Recurring Amount 0.00 Recalculate on Save |                  |                 |                      |
|---------------------|--------------------------------|----------------------|--------------|-------------|-------------------------------------------|------------------|-----------------|----------------------|
| Hostname            | localVM27                      |                      | •            |             |                                           | Next Due Date    | N/A             |                      |
| Dedicated IP        | 185.38.151.32                  |                      |              |             |                                           | Termination Date | m               |                      |
| Username            | root                           |                      |              |             |                                           | Billing Cycle    | Free v          |                      |
| Password            | O38xEw2TmF<br>Generate         |                      |              |             |                                           | Payment Method   | Bank Transfer 🖌 |                      |
| Status              | Active ~                       |                      |              |             |                                           | Promotion Code 🜖 | None            | •                    |
| Assigned IPs        |                                |                      |              |             |                                           |                  |                 | li.                  |
| Nameserver 1        |                                |                      |              |             |                                           |                  |                 |                      |
| Nameserver 2        |                                |                      |              |             |                                           |                  |                 |                      |
| Template            | CentOS 8 (latest)              | ~                    |              |             |                                           |                  |                 |                      |
| Location            | London, UK                     | ~                    |              |             |                                           |                  |                 |                      |
| Module Commands     | Suspend Unsuspend              | Terminate            | Start Server | Stop Server | Reboot Server                             |                  |                 |                      |
|                     | Hostname                       | example-s            | erver        |             |                                           |                  | Processor       | Intel Xeon E3-1270v6 |
|                     | Server Id                      | 1474927              | 986          |             |                                           |                  | Drives          | 4 x 500GB SSD        |
|                     | Template                       | CentOS 6             | X (64 Bit)   |             |                                           |                  | Memory          | 64 GB                |
| Server Informations | IP Address                     | 5.226.13             | 9.16         |             |                                           |                  | Location        | London, UK           |
|                     | Status                         | active               | 5,62         |             |                                           |                  | Total Traffic   | 30 TB                |
|                     | Console                        | <b>&gt;_</b> Open Co | onsole       |             |                                           |                  | Uplink          | 1000 Mbps            |

Admin Area other details:

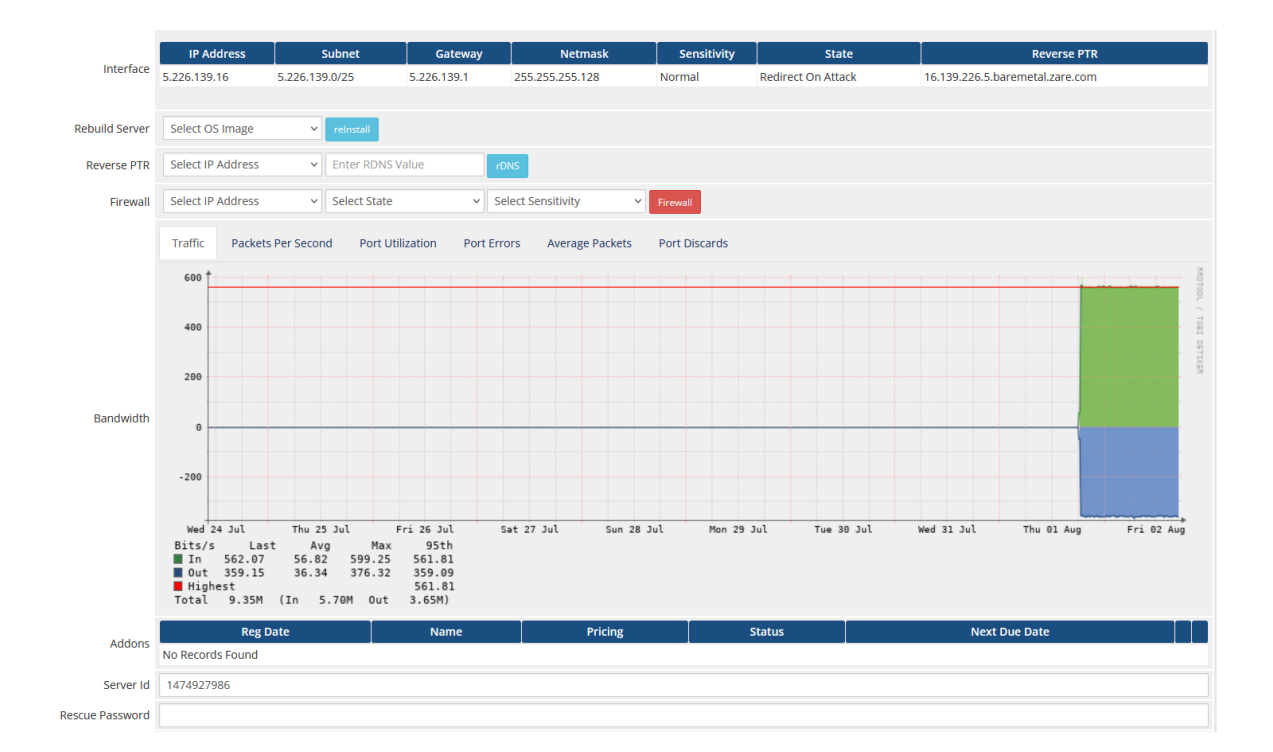